## 東北大学全学教育科目 情報基礎 A

# 第2回 システムの基本操作 担当:大学院 情報科学研究科 塩浦 昭義

shioura@dais.is.tohoku.ac.jp

http://www.dais.is.tohoku.ac.jp/~shioura/teaching

※スライドの一部は酒井正夫先生(教育情報基盤センターメディア教育部門) が作成したものを使っています

# 復習:まずはログインしてみてください

• 前回のやり方に従ってログインしてみてください

- パスワードを変更した場合、新しいパスワードを使ってください
- 初期パスワードを変更していない場合,速やかに変更してください

- 次回以降, ログインできなくなります

説明用ディスプレイの電源も入れておいてく
 ださい

## ネットワークの基礎知識

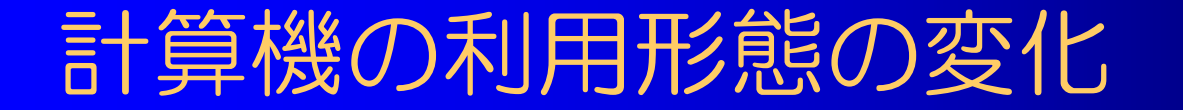

## Standalone

## 計算機が互いに孤立して独立に動作する

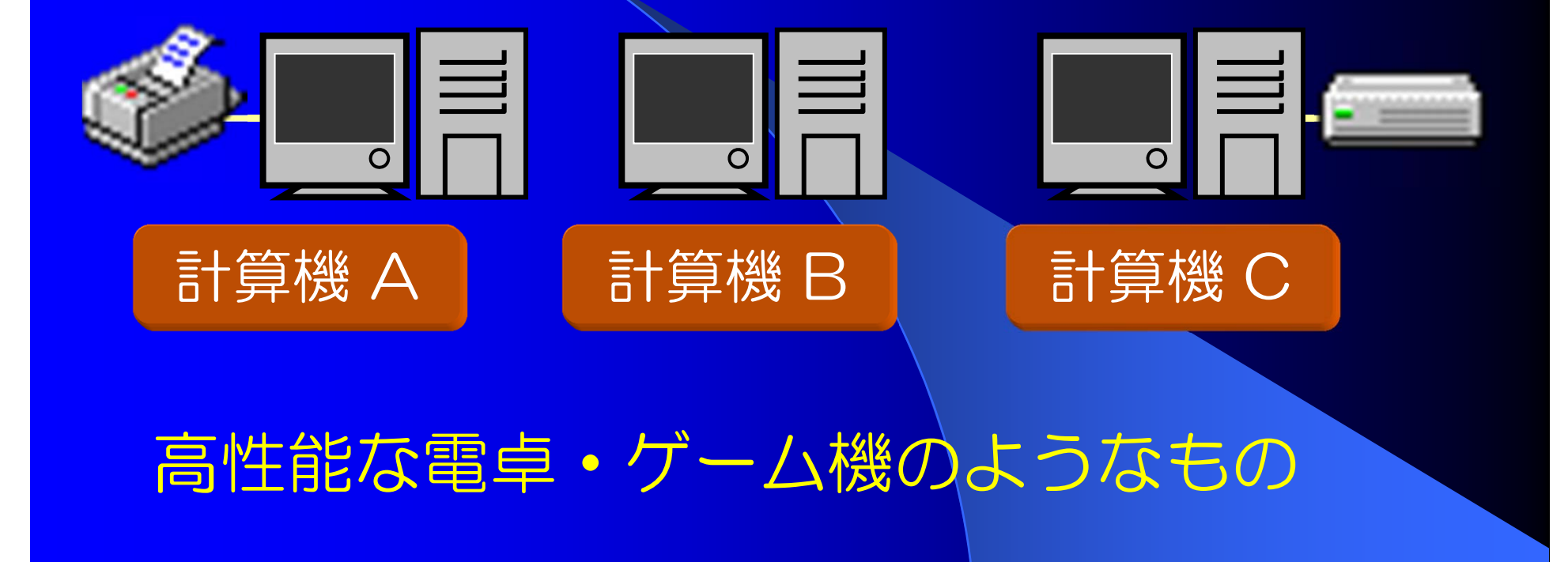

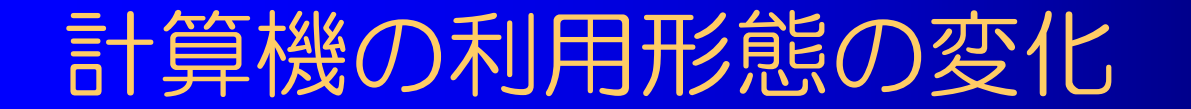

## Network 複数の計算機が相互接続して連携動作する

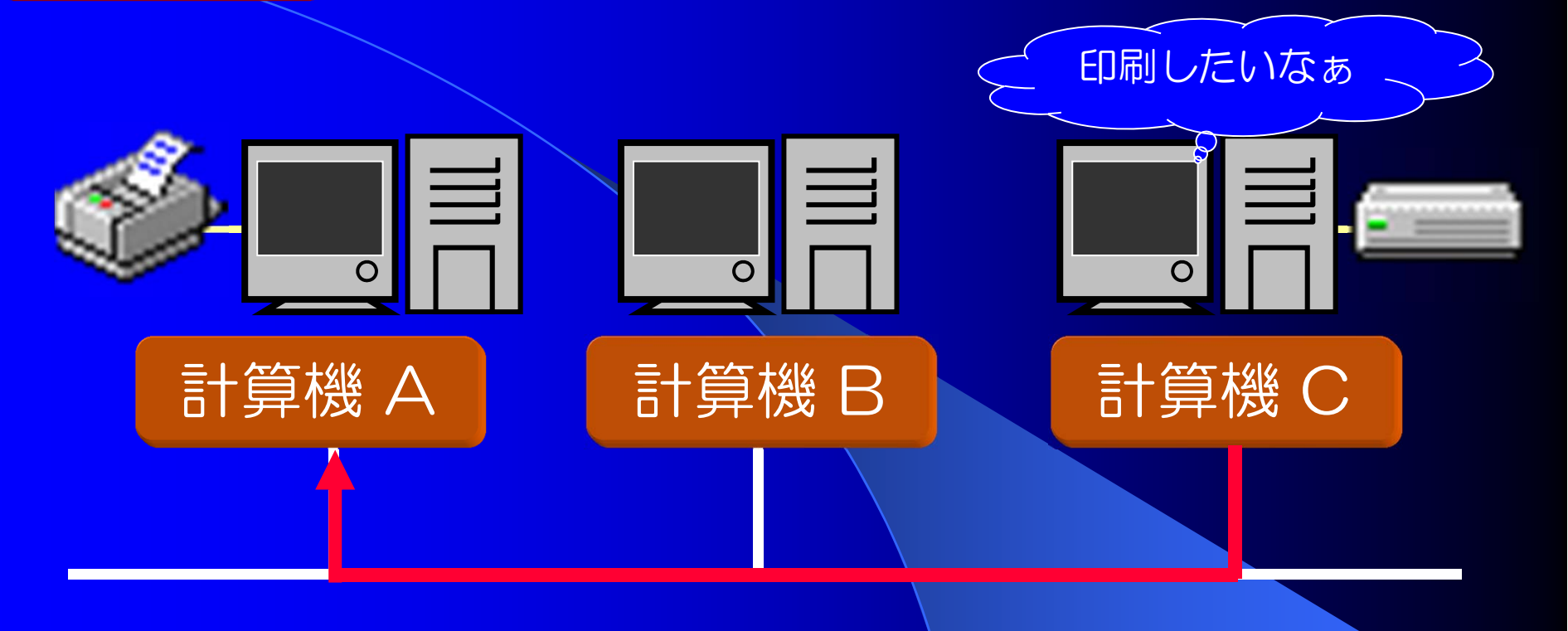

## 相互の情報交換や資源の共有を実現

## 計算機の利用形態の変化

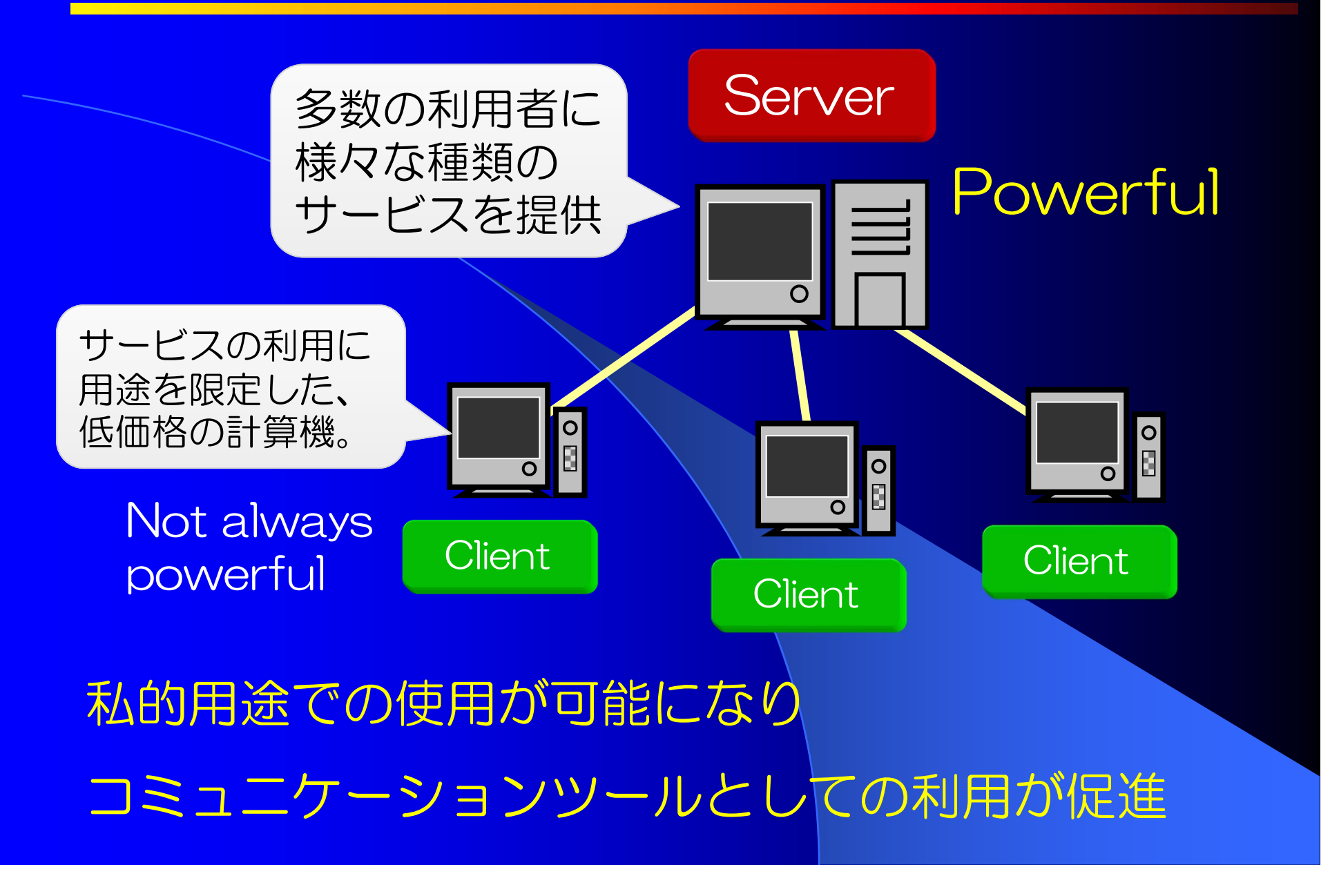

## ローカルエリアネットワーク (LAN)

LAN (Local Area Network, ラン) 最小単位のネットワーク

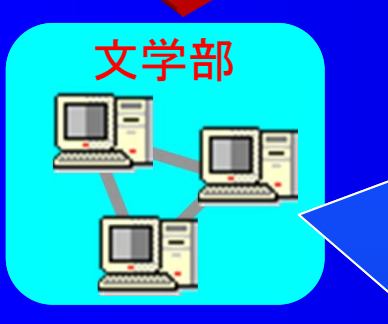

LAN内での通信データは

LANを構成する全計算機が共有する。

(全員が同じ部屋で会話をしているイメージ)

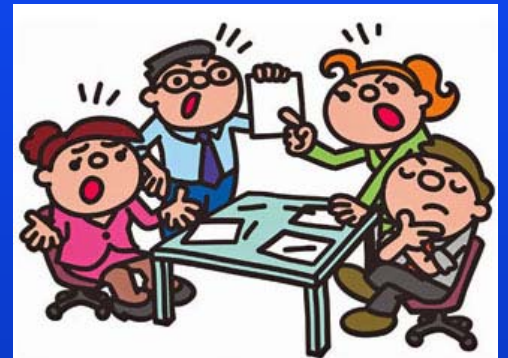

画像の出典:http://img.allabout.co.jp/gm/article/295954/20090228-001.jpg

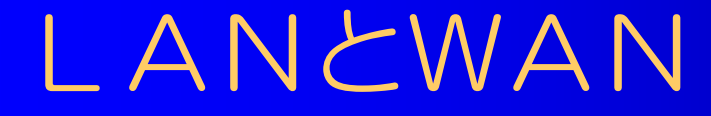

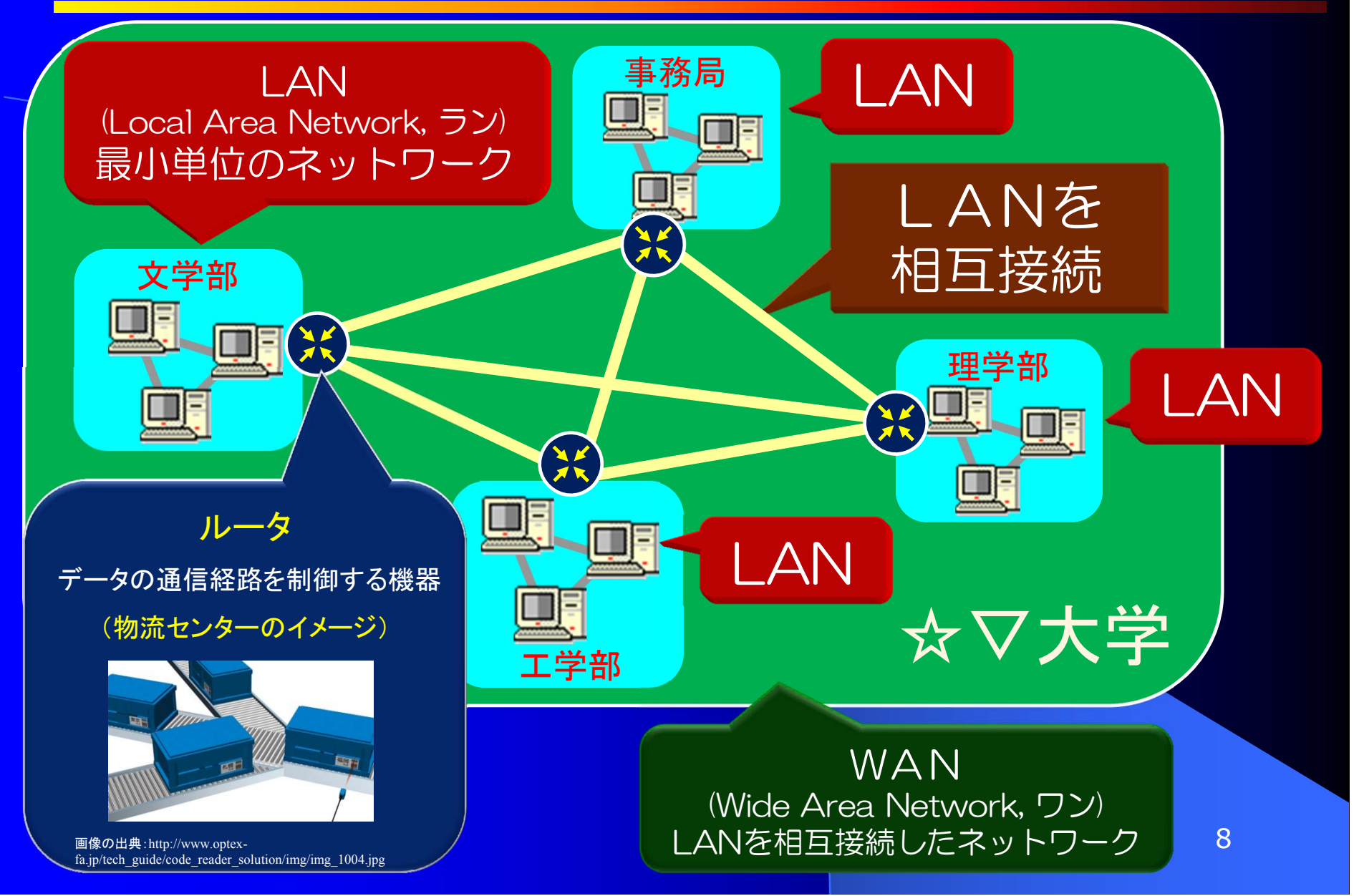

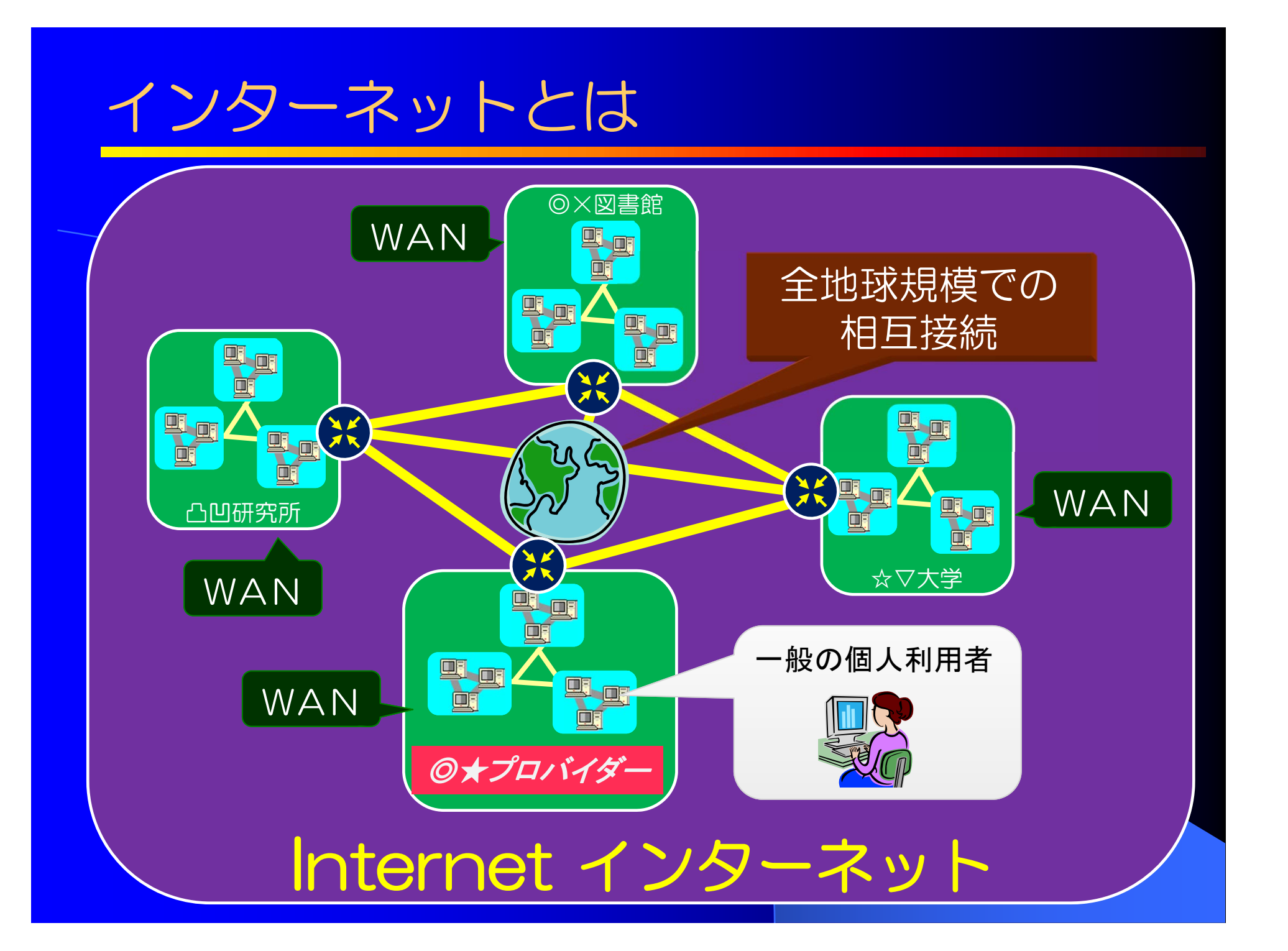

インターネットとは

## 世界中のコンピュータとルータが 全地球規模で相互接続された ネットワークのこと

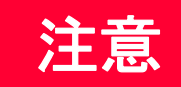

ブラウザ経由で利用されるウェブページの公開・閲覧は インターネット上で実現されている一機能に過ぎない

## インターネットを実現する TCP/IPプロトコル

インターネットでは 世界中のコンピュータとルータが 適切に通信し合うために **共通の規則(プロトコル)**が使用されている

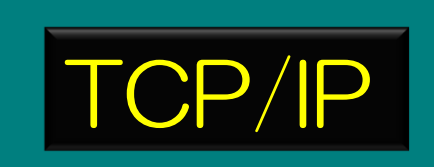

• TCP = Transmission Control Protocol

• |P = Internet Protocol

## インターネット ( TCP/IP ) の特徴 ① 通信データを「パケット」と呼ばれる 小さな固まりに分割して効率的に伝送する。 送信 パケット 送信機 受信機 ・通信路の共用が可能 ・途中の通信経路はルータ 💢 が自動選定 12

## インターネット ( TCP/IP ) の特徴 2

## 同階層のネットワーク (LAN・WAN) 同士は

対等に相互接続される。

すなわちインターネット全体を 特権的に管理する主体が不在 (各LANの管理者が、各LANの ※ を管理するのみ)

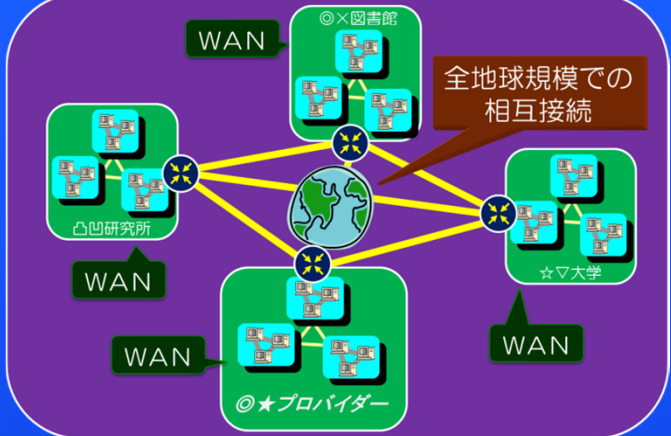

局所的にネットワークが破壊されたとしても インターネット全体が崩壊することはない

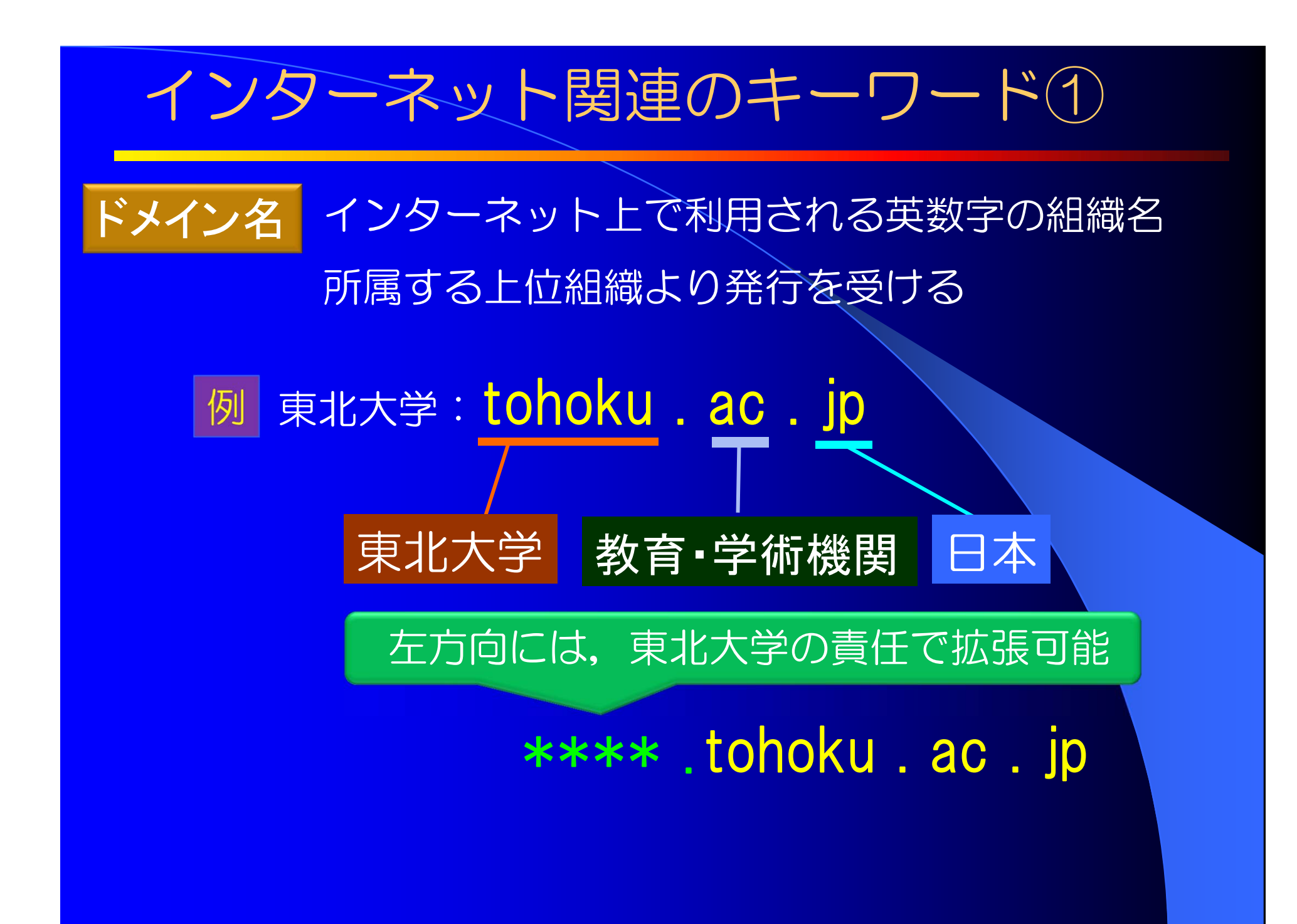

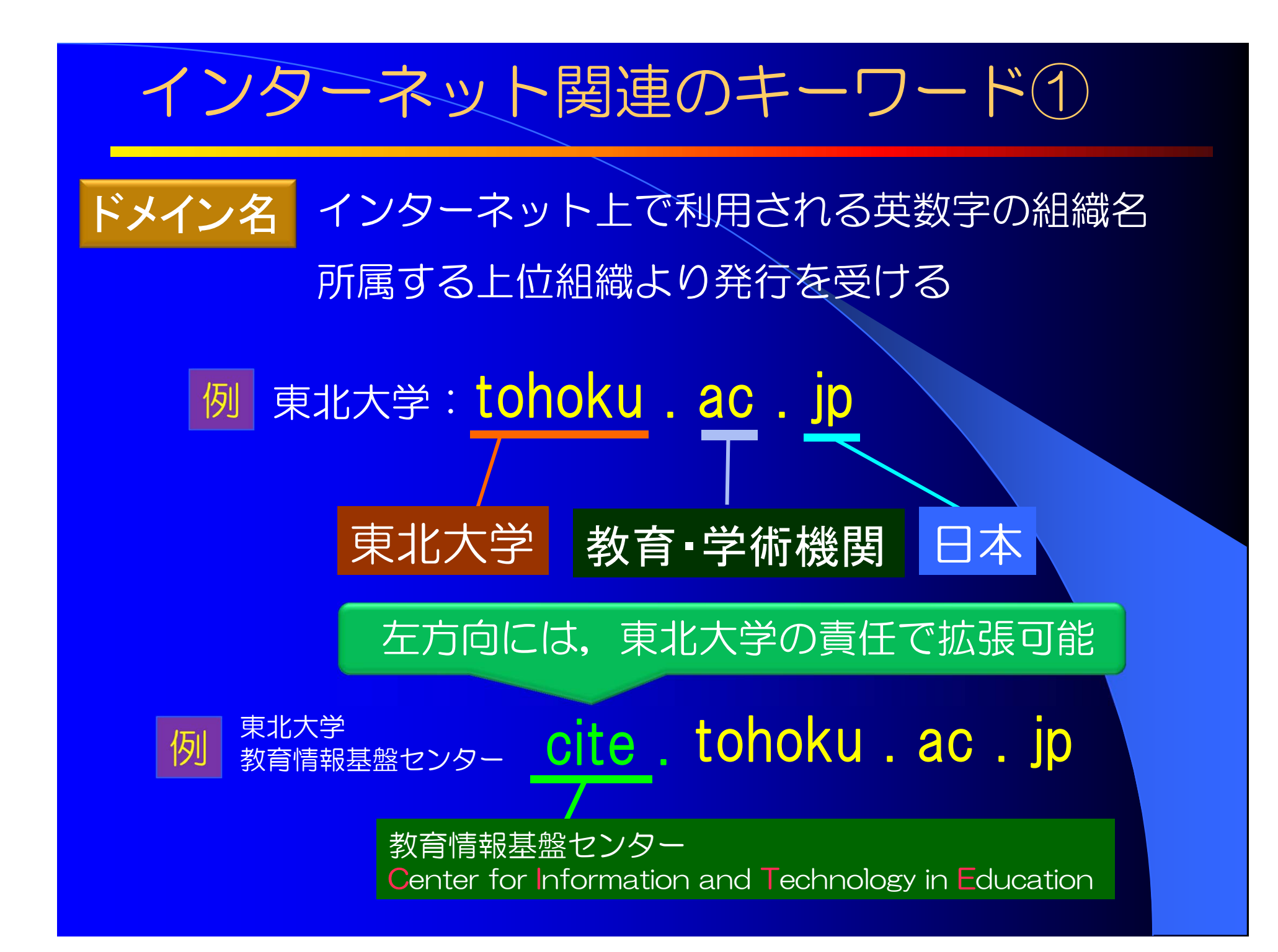

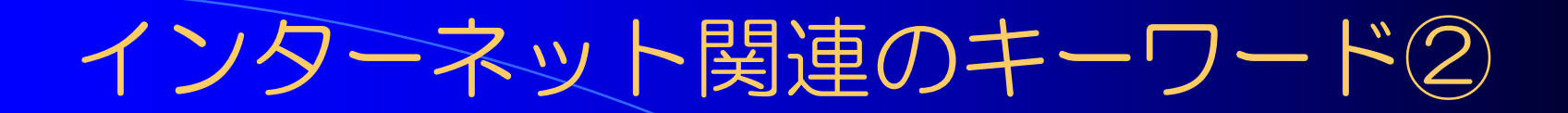

#### IPアドレス インターネット上で計算機やルータを識別する固有番号

0~255までの整数4個の組で表示

例 130.34.129.1

最大で約42億台(255の4乗) の計算機しかインターネット に直接接続不可能

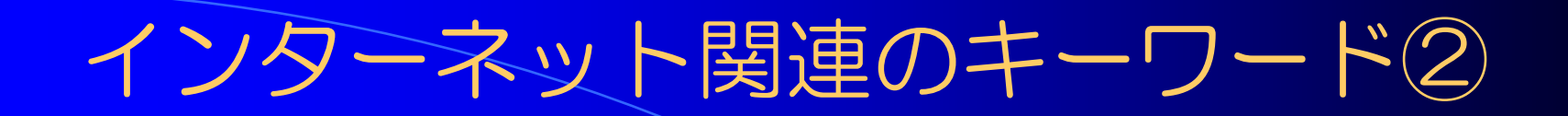

#### IPアドレス インターネット上で計算機やルータを識別する固有番号

0~255までの整数4個の組で表示

例 130.34.129.1

最大で約42億台(255の4乗) の計算機しかインターネット に直接接続不可能

# ホスト名 IPアドレスに対する英数字による別名 例 www.cite.tohoku.ac.jp ドメイン名を拡張する

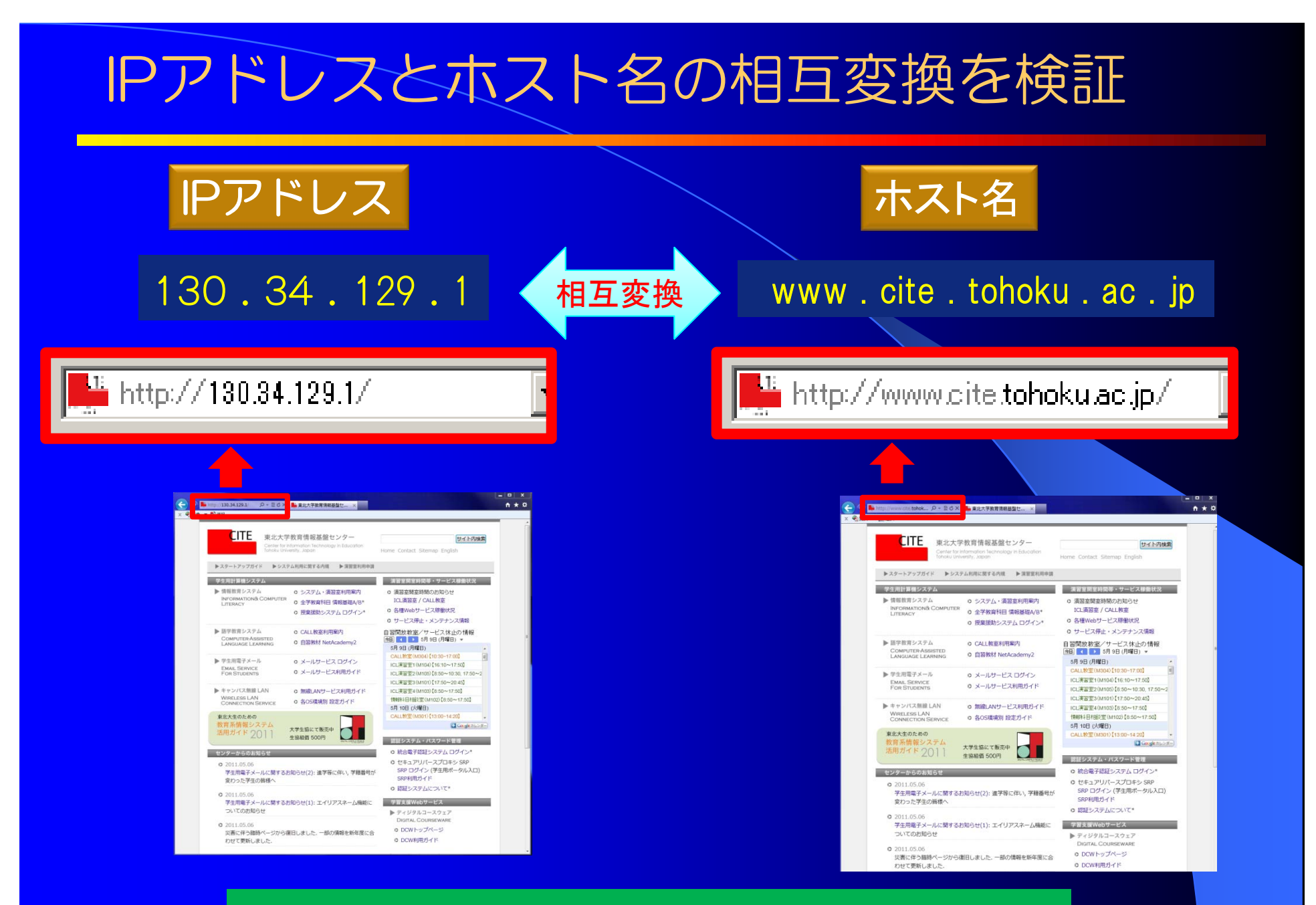

同じコンテンツが表示される

## wwwの利用

## World Wide Web (WWW)

## インターネット上で公開される ウェブ(ハイパーテキスト)コンテンツ

異なるファイルへのリンク情報や、画像、映像、音声などのマルチメディア情報の埋め込みに対応した文書

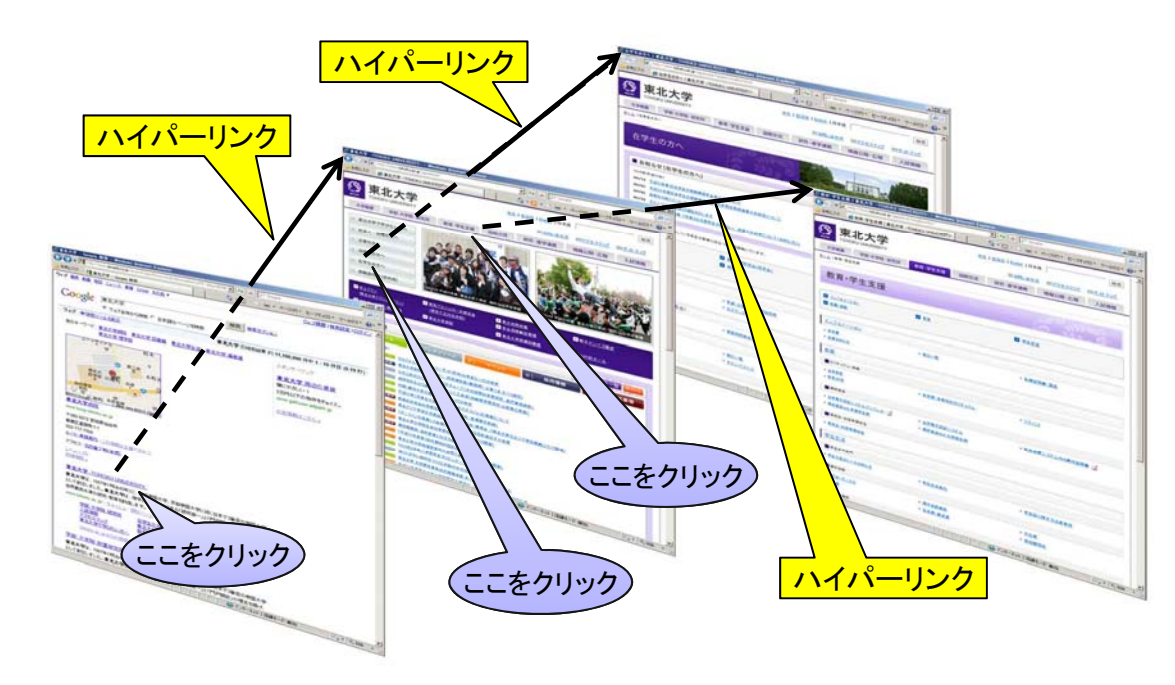

ハイパーテキストのリンク構造の例

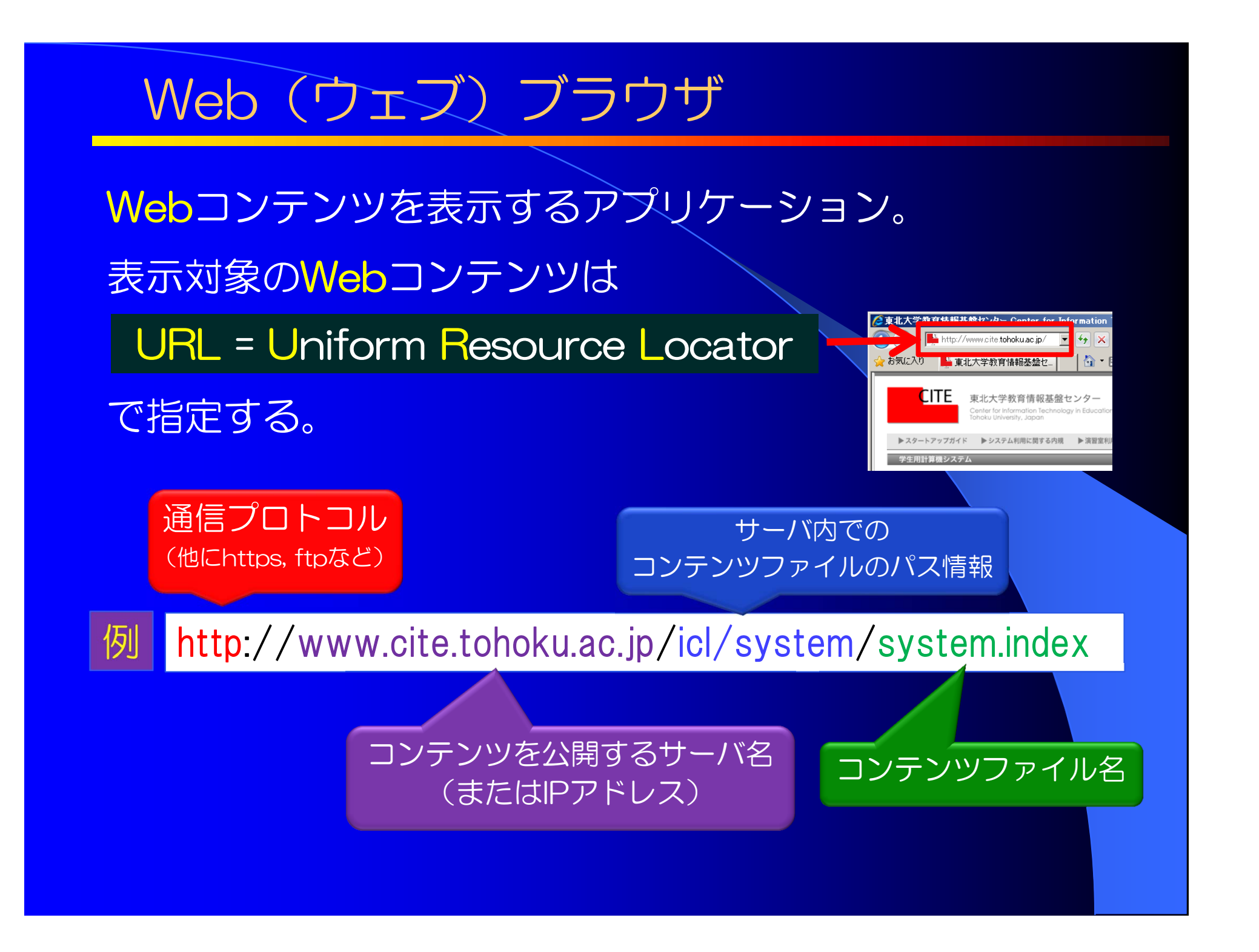

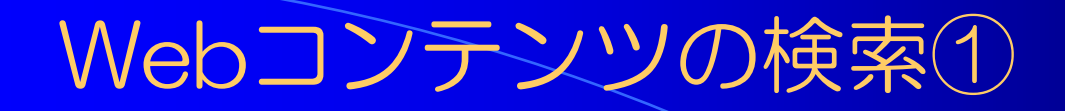

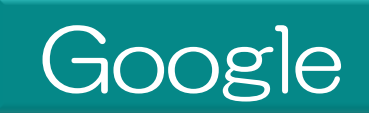

#### キーワード検索サービスなどを提供する 主要なサービスプロバイダのひとつ

| Google                      |       |
|-----------------------------|-------|
|                             |       |
| Google 検索 I'm Feeling Lucky | 言語ットル |

http://www.google.co.jp/

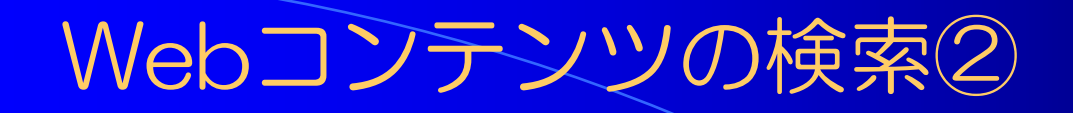

## Wikipedia

#### ウィキメディア財団が運営するオンライン百科事典。 誰でもが無料で自由に編集に参加できる。 世界各国の言語で展開されている。

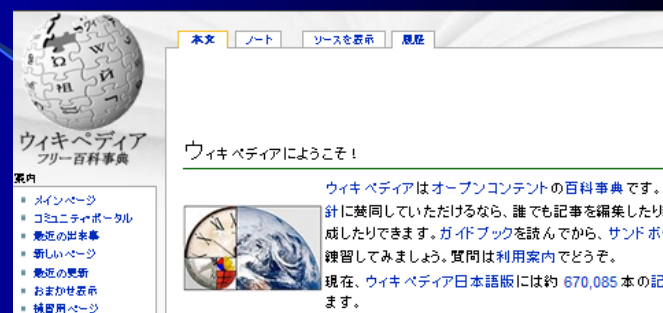

http://ja.wikipedia.org/

## 以下の単語について調べてみよう! 仙台,東北大学,ウィキペディア, インターネット,TCP/IP

## インターネット上の情報は正しいのか?

- 大部分の情報は、不特定多数の個人が発信・蓄積したものである。
- 情報発信者の大部分は匿名・無名である

(例:個人のWebページ,ブログ,twitterなど)

個々の情報が正確である という根拠は薄い!

#### コスモ石油が否定「火災で有害物質降る」のメー ル連鎖

2011年3月12日16時13分

#### 🖪 🌯 📲 🖉 🦉 📘 印刷 🚑

東日本大震災で起きた千葉県市原市のコスモ石油千葉製油所の火災について、「有害物質が雨などと降るので注意」とする出所不明のチェーンメールなどがインターネットで出回っている。コスモ石油は12日、「そのような事実はない」とするメッセージをウェブサイトに掲示した。

チェーンメールは「工場勤務の義弟から情報。外出に注意して、肌を露出しないようにしてく ださい!」「コスモ石油の爆発により有害物質が要などに付着し、雨などといっしょに降るので 外出の際は傘かカッパなどを持ち歩き、身体が雨に接触しないようにして下さい!!! コビ へとかして皆さんに知らせてください!!と知り合いから連絡が回ってきました!!気を付けて ください(顔文字)」などといった内容。ネットユーザーの間で広範囲に転送されている模様で、 情報の出元を「厚生労働省によると」などとしたものも出回っているという。

asahi.comの記事(2011年3月12日16時 13分) http://www.asahi.com/special/10005/ TKY201103120432.html

Wikipediaや掲示板,twitterのように、
 複数の参加者が共同作成(検証・修正・補強)した情報は
 参加者全体の最大公約数としての情報に収れんする

● でも、正確さに関する保証無し
 ● 正確さを求める場合は、利用者が自分自身で確かめる必要あり

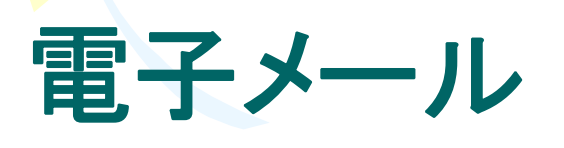

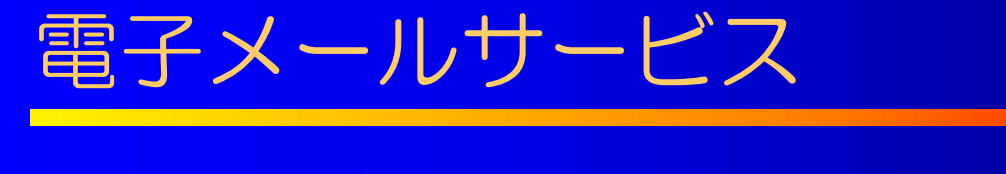

#### ■東北大の提供するメールアドレス

[student-id]@s.tohoku.ac.jp

[student-id] の部分には、各自の学籍番号IDが入る.

学籍番号が B2EB9999 の学生の場合は

b2eb9999@s.tohoku.ac.jp

- •利用開始にあたり、特別な手続き等は不要.
- ・学外からでも利用可能.

例

※ Secure Reverse Proxy (SRP) による認証が必要.

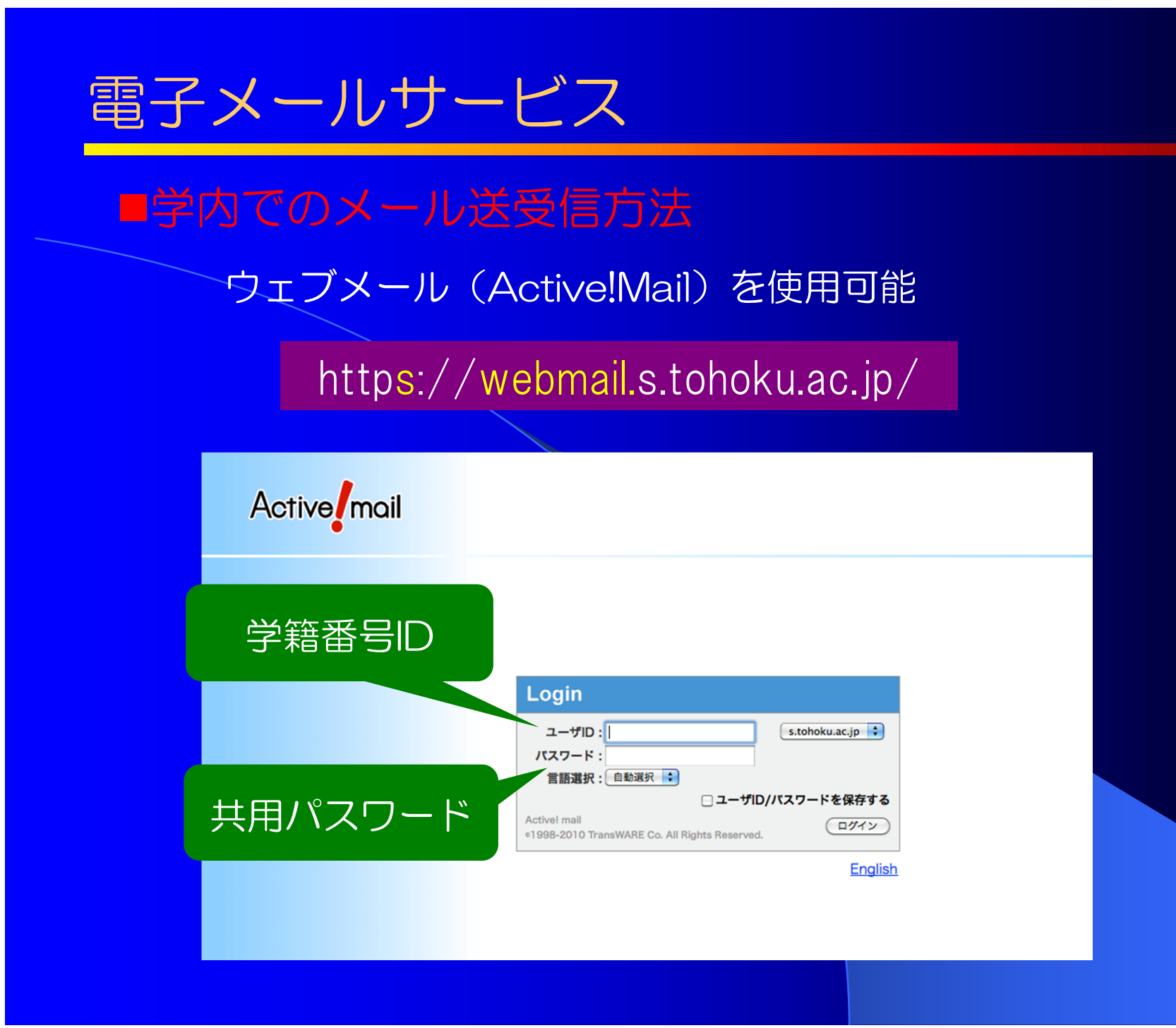

## 電子メールサービス

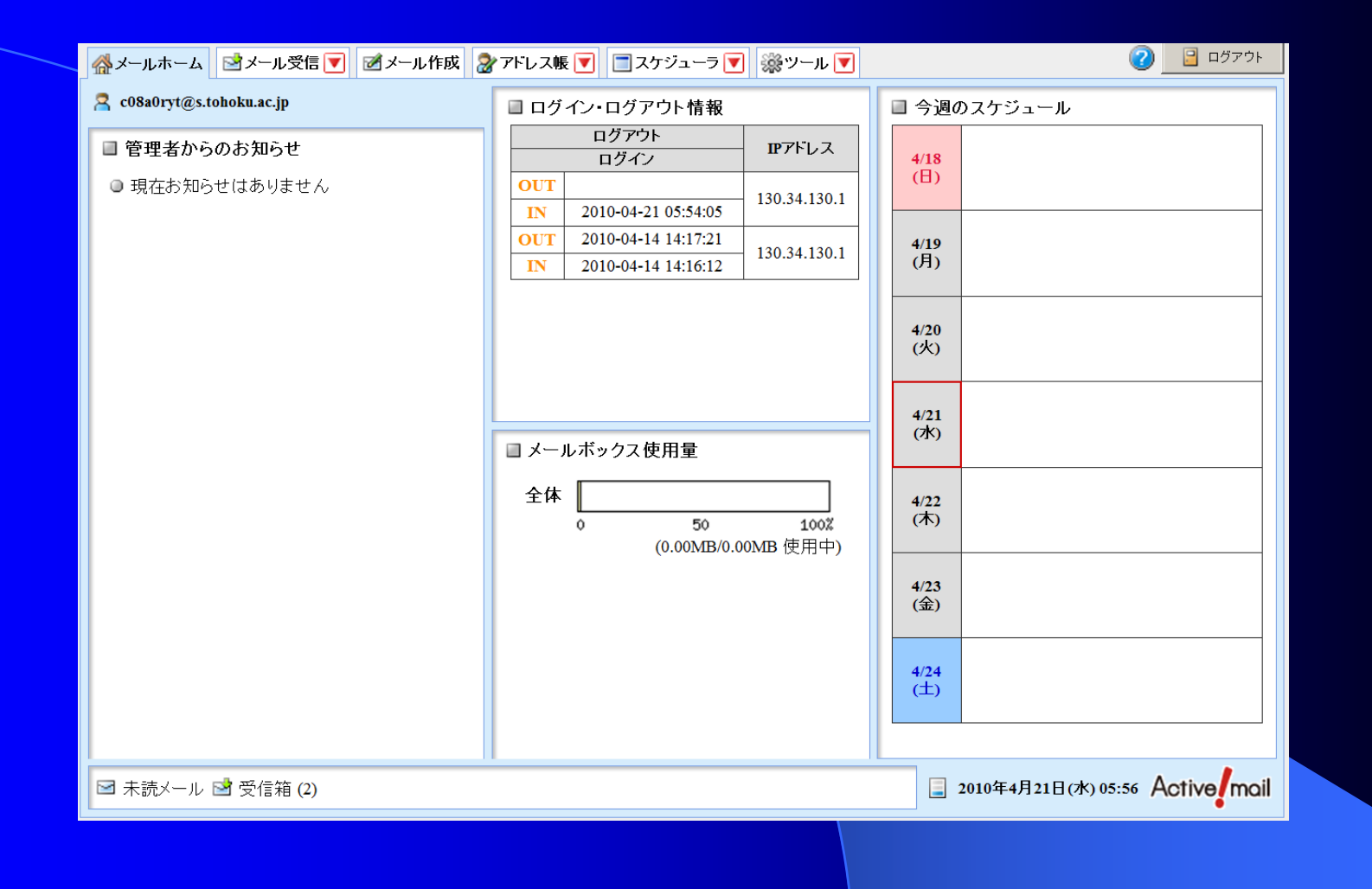

メールの作成①

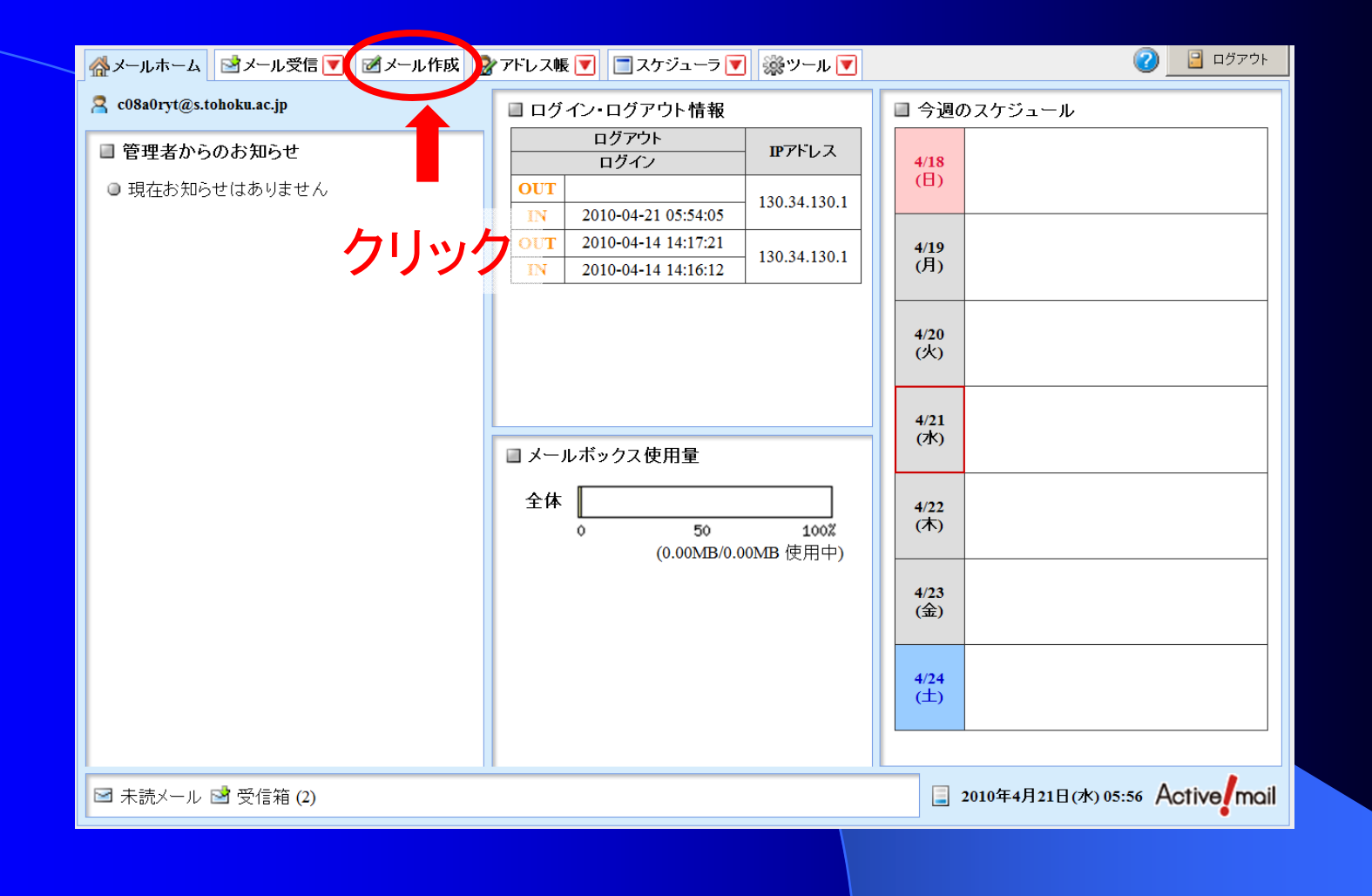

メールの作成2

| □ メール作成 | テンプレート選択 ▼ | プロフィール選択 🔽      |            | 😪 アドレス帳   | 11 送信履歴  |
|---------|------------|-----------------|------------|-----------|----------|
| 宛先      |            |                 |            |           |          |
| Cc      |            |                 |            |           |          |
| 件名      |            |                 |            |           |          |
| 本文      |            |                 |            |           | ▶ 定型文    |
|         |            |                 |            |           | <u>^</u> |
|         |            |                 |            |           |          |
|         |            |                 |            |           |          |
|         |            |                 |            |           |          |
|         |            |                 |            |           |          |
|         |            |                 |            |           |          |
|         |            |                 |            |           |          |
|         |            |                 |            |           |          |
|         |            |                 |            |           |          |
|         |            |                 |            |           |          |
|         |            |                 |            |           |          |
|         |            |                 |            |           | ×        |
| 署名      |            |                 | ┃署名選択 ▼ 添付 | ファイル 🔏 追  | 加《圣削除    |
|         |            |                 | <u>^</u>   |           |          |
|         |            |                 |            |           |          |
|         |            |                 | <u></u>    |           |          |
| 重要度一普通  | 文字セット 自動   | 訪判定             |            | ☑ 送信箱に保存す | する       |
|         | 送信         | ブレビュー 🕢 テンプレート係 | 森 えき保存     | ₩ 破棄      |          |

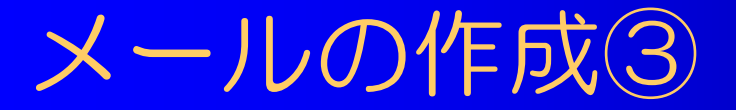

#### 宛先 送信先のメールアドレス(半角英数字を使用)

メールの内容要約(迷惑メールと間違われないように適切に!)

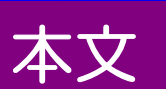

件名

メールのメッセージ本体

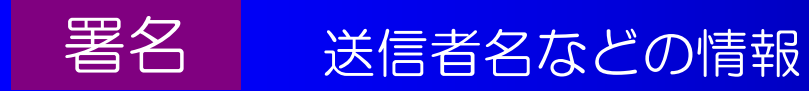

| ■ メール作成      | テンプレート選択          | र プロ      | コフィール選択 🔽  | 前回の編集内容を復元 | -       | -        |   |
|--------------|-------------------|-----------|------------|------------|---------|----------|---|
| 2            | Bcc表示/非表示         |           |            |            | 🐉 アドレス帳 | 11 送信履歴  |   |
| 宛先 C08a      | a0ryt@s.tohoku.ad | c.jp      |            |            |         |          |   |
| Cc           |                   |           |            |            |         |          |   |
| <u>件名</u> テス | トメールの件名           |           |            |            |         |          | h |
| 本文           |                   |           |            |            |         | ☞ 定型文    |   |
| テス           | トメールの本文           |           |            |            |         | A        |   |
|              |                   |           |            |            |         |          |   |
|              |                   |           |            |            |         |          |   |
|              |                   |           |            |            |         |          |   |
|              |                   |           |            |            |         |          |   |
|              |                   |           |            |            |         |          |   |
|              |                   |           |            |            |         | <b>v</b> |   |
| 署名           |                   |           |            | 署名選択 🔪 添付  | ファイル 🔏  | 追加 🔏 削除  | 1 |
|              |                   |           |            | <u> </u>   |         |          |   |
| 川内           | 太郎                |           |            |            |         |          |   |
|              |                   |           |            | <b>v</b>   |         |          |   |
| 6            |                   |           | Tim        |            |         | + 7      | 2 |
|              |                   | 1917月日期刊定 |            | 1          | ⊻は信相に保仔 | 90       |   |
|              | 🔀 送信              | ☑ プレビュー   | 🕢 テンブレート保存 | 🛛 📸 下書き保存  | 🙀 破棄    |          |   |
|              |                   |           |            |            |         |          |   |

## 注意:件名は必ず書きましょう

- 教員宛, 忙しい人宛, 親しくない人宛のメールには必ず件名を書くこと
- 件名がかかれていない場合、無視される、または迷惑メール扱いされる可能性があります。
- 忙しい人はメールの件名をみてメールの内容, 重要度を判断します

メールの送信

| ■メール作成 テンプレート選択            | ・ プロフィール選択 🔽        | 前回の編集内容を復え | 五                | ***  |
|----------------------------|---------------------|------------|------------------|------|
| Bcc表示/非表示                  |                     |            | 🛛 🔐 アドレス帳 🛛 🗐 送信 | 履歴   |
| 宛先 c08a0ryt@s.tohoku.ac.jp |                     |            |                  |      |
| Cc <br>供を テストメールの件名        |                     |            |                  |      |
| 本文                         |                     |            | 2                | 定型文  |
| テストメールの本文                  |                     |            |                  |      |
|                            |                     |            |                  |      |
|                            |                     |            |                  |      |
|                            |                     |            |                  |      |
|                            |                     |            |                  |      |
|                            |                     |            |                  | -    |
| 著名                         |                     | 署名選択 ▼ 添f  | 付ファイル 🛛 🖓 追加 ಶ   | ≧ 削除 |
|                            |                     |            |                  |      |
|                            |                     |            |                  |      |
|                            |                     | <b>v</b>   |                  |      |
| 重要度 普通 🚽 文字セット             | 自動判定                | •          | ☑ 送信箱に保存する       |      |
| 送信                         | 🖸 ブレビュー 🛛 🛃 テンプレート係 | 存 波 下書き保存  | ₩ 破棄             |      |
|                            |                     |            |                  |      |
|                            |                     |            |                  |      |
|                            |                     |            |                  |      |

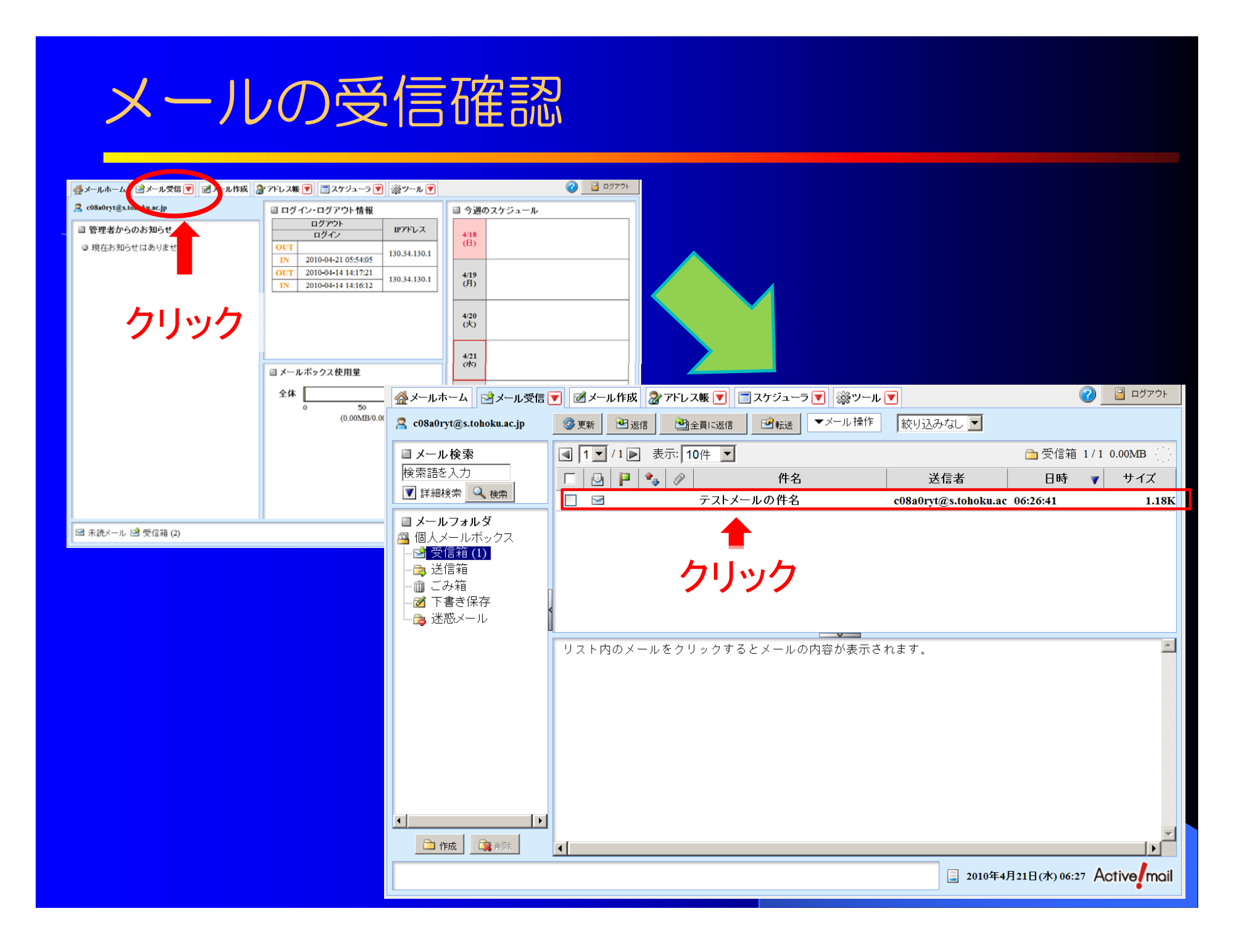

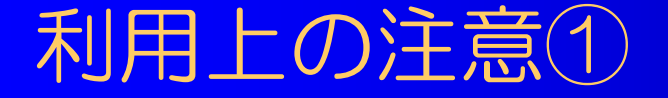

## 電子メールの内容は、 暗号化等の手段で保護しない限り 他者に盗聴される可能性がある

- ・電子メールには機密情報を書かない.
- ・必要に応じて,暗号化等の保護手段を講じる.

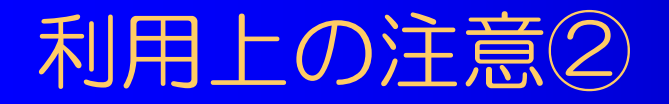

#### ■宛先, CC, BCCの使い分け

| <ul> <li>□ メール作成</li> <li>宛先</li> <li>Cc</li> <li>Bcc</li> </ul> |                        |  |
|------------------------------------------------------------------|------------------------|--|
| 件名 不文                                                            | ②BCC欄が表示される            |  |
|                                                                  |                        |  |
| 署名                                                               | 署名選択  添付ファイル  通道加  通前除 |  |
| 重要度                                                              |                        |  |

## 利用上の注意2

#### ■宛先, CC, BCCの使い分け

宛先(TO):メールの直接的な送信相手のアドレスを記入。 「To」に記入されたアドレスは全受信者に公開される。

CC: Carbon Copyの略。メールの直接的な送信相手ではないが 情報を共有すべき相手のアドレスを記入。 「CC」に記入されたアドレスも全受信者に公開される。

BCC: Blind CCの略。情報を共有すべき相手のアドレスではあるが 他の受信者に対して秘密にしたいアドレスを記入。 「BCC」に記入されたアドレスは非公開。

不特定多数の相手に同時にメールを送る場合は BCC(非通知同報)で送信する!

## 利用上の注意③

## ■ 添付ファイル

メールにファイルを添付して送る場合は、受信者のことを考慮する。 サイズが大きすぎると受信者が受信できない可能性あり 受信者に迷惑になることもあり

受信環境が携帯電話の場合で数100KB, PCの場合で数MBが目安

### ■ 署名

送信者の情報(所属・名前など)を必要なレベルで記載する。

■ 返信

個人宛のメールの受信した場合は(迷惑メールを除いて) 受信確認の返信を行う。

送信者は受信者が読んだことを確認出来ないため。

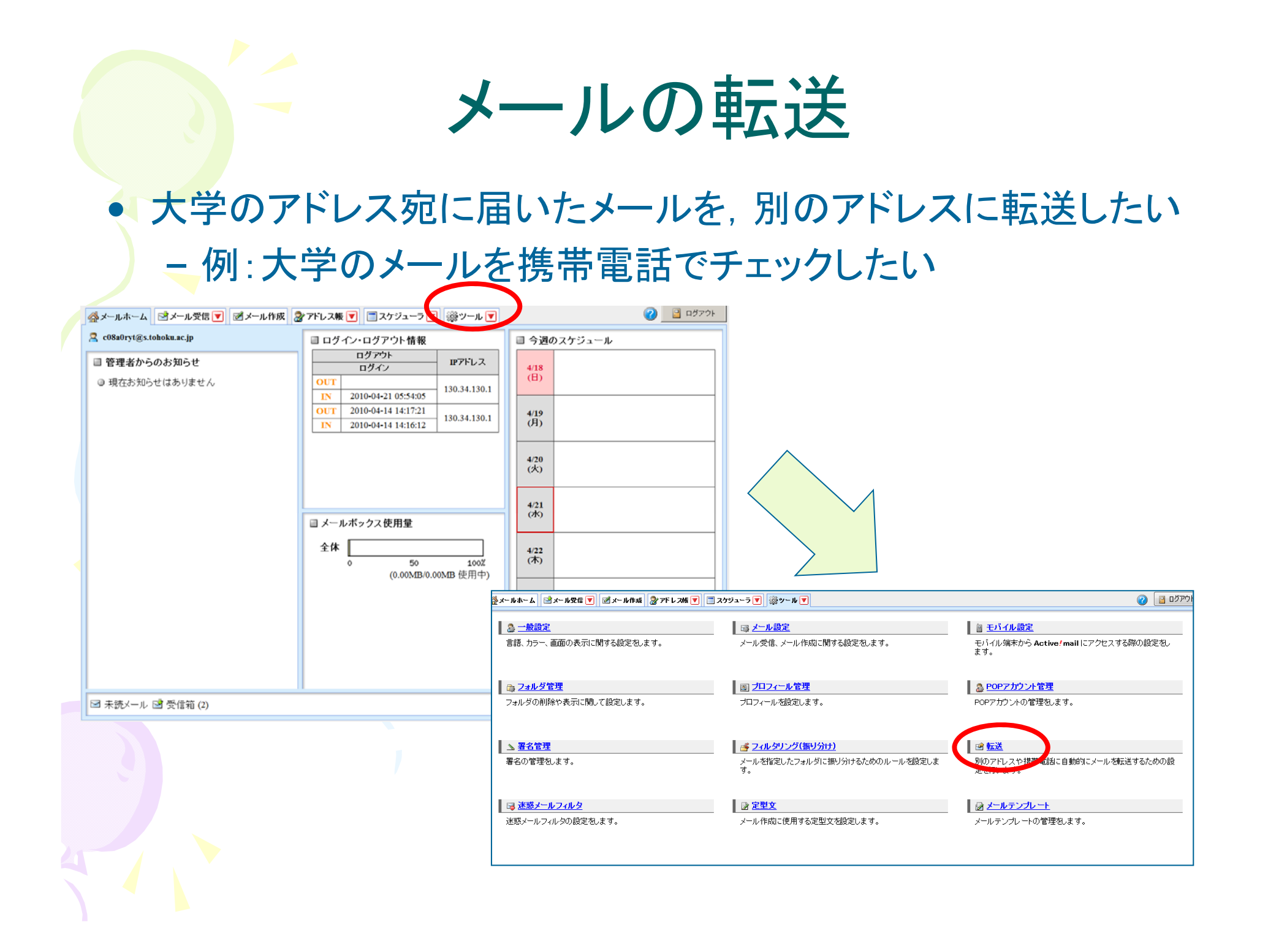

メールの転送

| 🏰 メールホーム 🛛 🖻 メール受信 💌 🛛 ダール作成 🗌 🎥 アドレ | 、ス版 💟 🔄 スケジューラ 💟 🎆 ツール 🔍              | 😢 📔 פֿאַראָדען 👔               |               |
|--------------------------------------|---------------------------------------|--------------------------------|---------------|
| ◎. 一般設定                              | ■ 転送 リスト                              |                                |               |
| ◎                                    | チェックした設定を 操作を選択 📢 🕥 新規作成              |                                |               |
| □ ================================   |                                       |                                |               |
| □□□                                  | □ 転送名                                 | 転送先メールアドレス                     |               |
| 図 <u>プロフィール管理</u>                    |                                       |                                |               |
|                                      |                                       |                                |               |
|                                      |                                       |                                |               |
| 💣 フィルタリング(振り分け)                      |                                       |                                |               |
| ▶ 100 転送                             |                                       |                                |               |
| ☞ 迷惑メールフィルタ                          |                                       |                                |               |
| ⑦ 定型文                                |                                       |                                |               |
|                                      |                                       |                                |               |
|                                      |                                       | $\wedge$                       |               |
|                                      |                                       |                                |               |
|                                      |                                       |                                |               |
|                                      |                                       |                                |               |
|                                      |                                       |                                |               |
|                                      |                                       |                                |               |
|                                      |                                       |                                |               |
|                                      | 🆓 メールホーム 🔄 メール受信 💌 📝 メール作             | す 🐊 アドレス帳 💌 📄 スケジューラ 💌 🛞 ツール 💌 | ליקעם 📔 🕜     |
|                                      |                                       |                                |               |
|                                      | 💩 一般設定                                | □ 転送 新規作成                      |               |
|                                      | □ □ □ □ □ □ □ □ □ □ □ □ □ □ □ □ □ □ □ | 設定名 設定名を入力                     |               |
|                                      | 圖 モバイル設定                              | ◎ 全ての条件に一致 ◎ いずれかの条件に一         | 改 ◎ 全てのメールを転送 |
|                                      | 📬 <u>フォルダ管理</u>                       | <b>条件設定</b><br>条件を指定 ▼         | 0             |
|                                      | 國 ブロフィール管理                            |                                |               |
|                                      | <u>POPアカウント管理</u>                     |                                |               |
|                                      | ▲ <u>署名管理</u>                         | 📀 OK 📀 キャンセル                   |               |
|                                      | 📑 フィルタリング(振り分け)                       |                                |               |
|                                      |                                       |                                |               |
|                                      | □ □ □ □ □ □ □ □ □ □ □ □ □ □ □ □ □ □ □ |                                |               |
|                                      | ◎ 定型す                                 |                                |               |
|                                      |                                       |                                |               |
|                                      |                                       |                                |               |

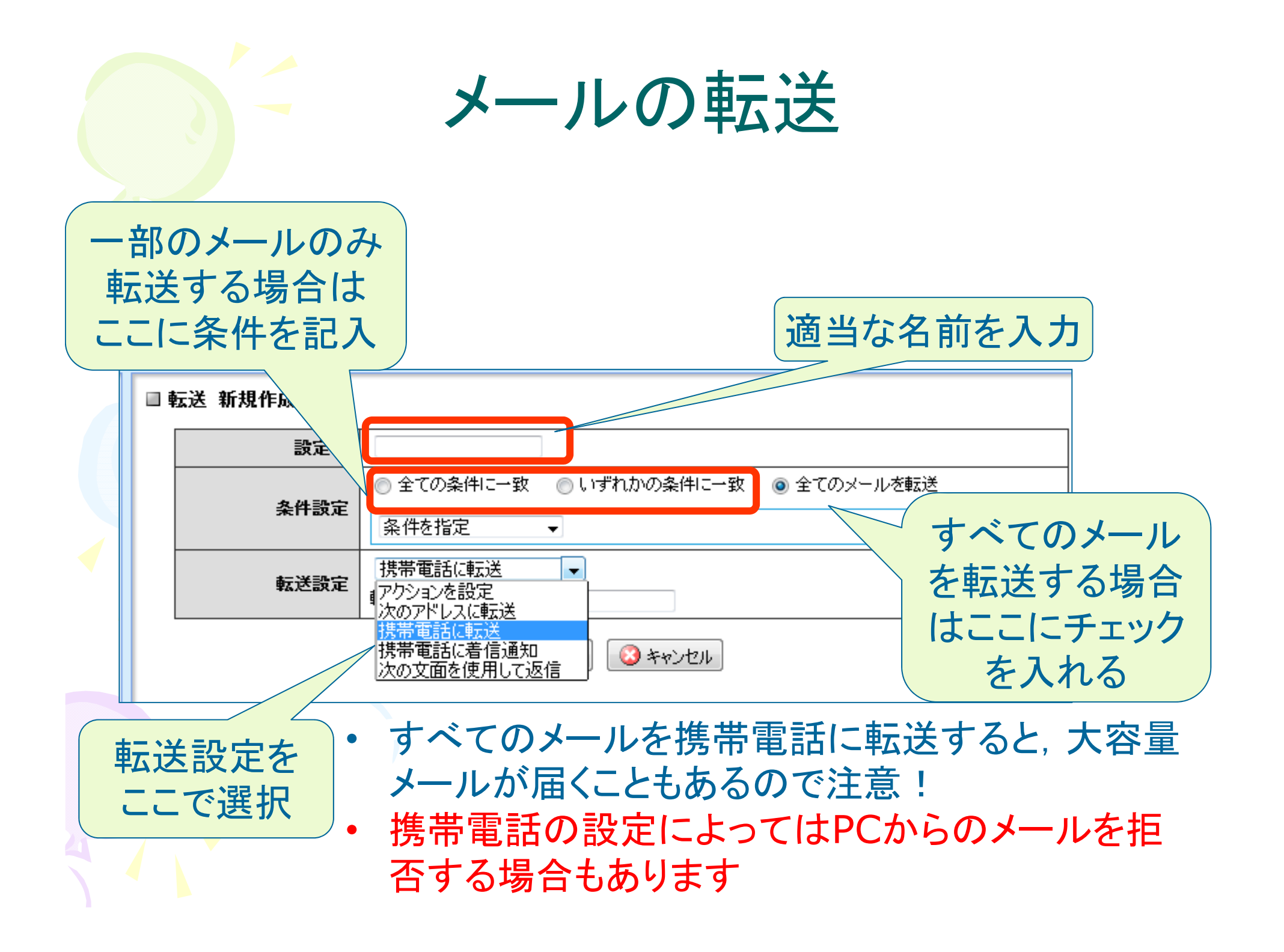

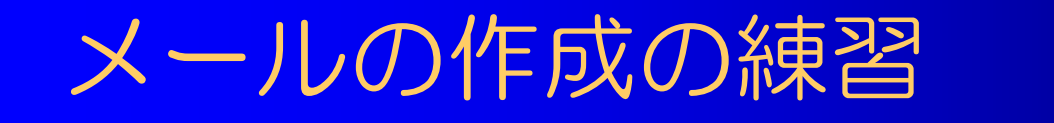

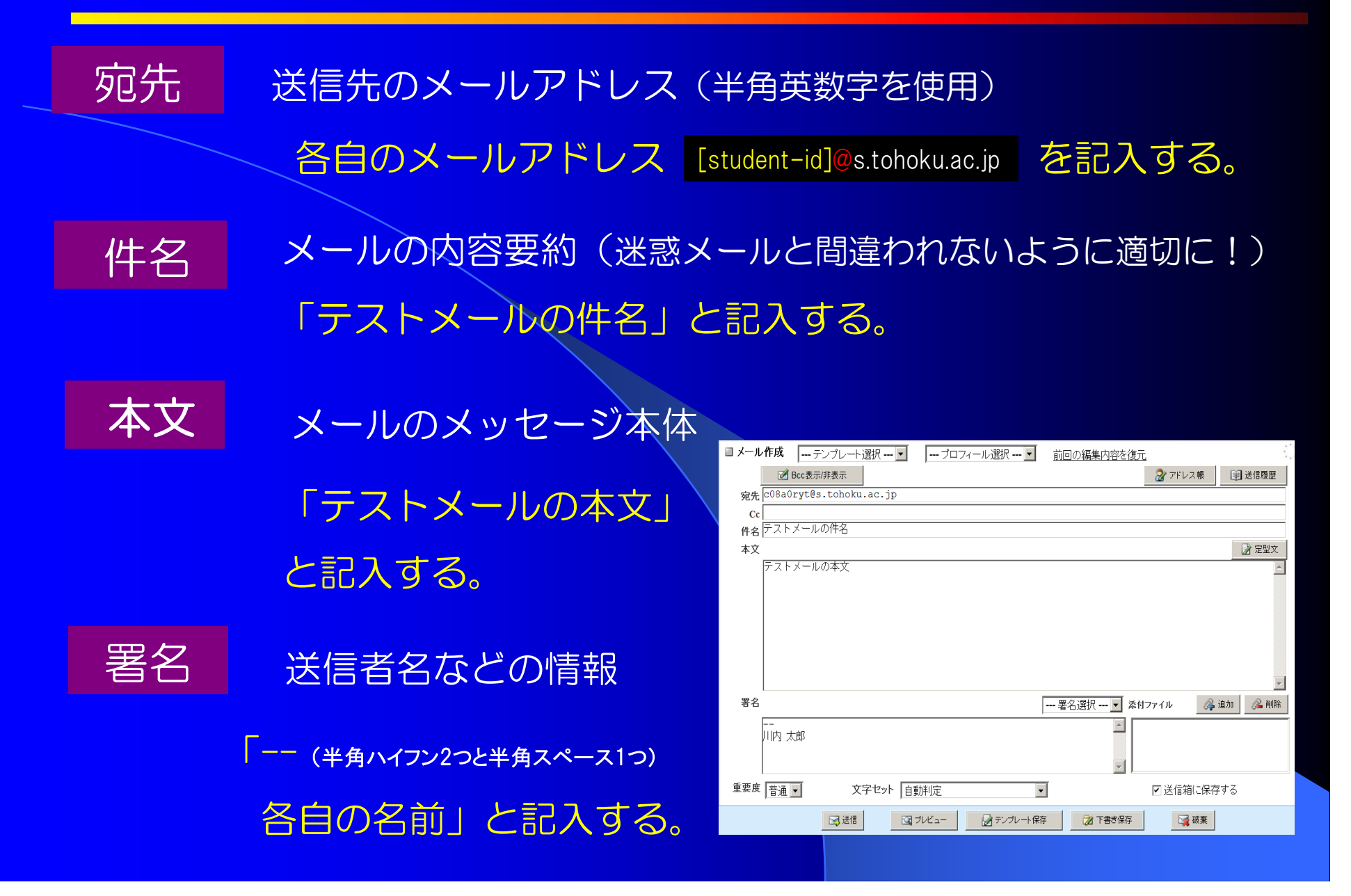

## スパムメール

話題の魔女たちも大絶賛の成分によりあなたの美容を強力にサポート

. . . . . . . . . .

#### ◼☆■☆■☆■☆■☆■☆■☆■☆■☆■☆■☆■☆■☆■☆■☆■☆

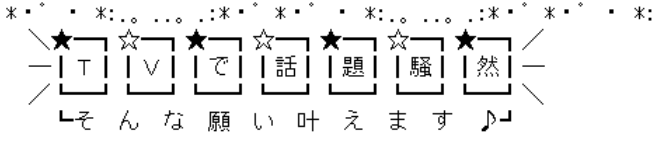

TV[魔女たちの22時]で話題になった『クチャ』をはるかに超える成分↓

※本商品は《魔女たちの22時》放映後あまりの美容効果のゆえに 【厚牛労働省】より 販 売 規 制 が か かって お り ま す 。

現在認定販売店である当店のみでしか入手することができません。

誠に恐縮ですが今回先着100名様分しかご用意出来ない為、本当に

特別な会員様に限定してメールをお送りいたします。

┗詳細はコチラ┓┓┓

. . . .

Khttp://b-i-t-e-k-i.com/detail.php?gd\_id=1537&adcode=m3\_2011-05-13\_2

|禁|

-0

※ものすごいスピードで売れています※ ///

|場|

市

Medications for health

We provide FDA approved, US-CA-EU-AU certified medications. Worldwide trackable delivery. Low prices. Good quality. Full confidential. All kind of products. Gifts and bonuses.

Benefits

It's much cheaper.

It's confidentially.

3 You don't have to leave home.

We have all kind of products.

Nobody will disturb you.

| Best sellers                           |                               |
|----------------------------------------|-------------------------------|
| <u>Generic Viagra</u>                  | <u>only</u><br>1.14\$         |
| <u>Generic Female</u><br><u>Viagra</u> | <u>only</u><br>2.36\$         |
| <u>Viagra</u><br>Professional          | <u>only</u><br><u>4.41\$</u>  |
| <u>Viagra Super</u><br><u>Active</u>   | <u>only</u><br>2.79\$         |
| <u>Viagra Sublingual</u>               | <u>only</u><br>1.98\$         |
| <u>Generic Levitra</u>                 | <u>only</u><br>3.74\$         |
| <u>Generic Cialis</u>                  | <u>only</u><br>1.43\$         |
| <u>Generic Propecia</u>                | <u>only</u><br>0.92 <b>\$</b> |

5 All in one place. You don't need to go from one pharmacy to another looking for a product. Save you time!

Read description for each product carefully.

Shipments come in discreet unmarked packages.

Purchase will be quickly delivered right to your door.

#### Get gifts and bonuses.

6 For every big order you will get large bonus, huge discount and you will be able to select free gifts.

With money you spend usually, you can buy 2-3 times more pills.

2 Nobody knows what you bought Viagra or pills for penis enlargment.

>> View others

Follow your personal link: http://ywxavgmbv.renweregpric.com

ingreidents Tea. The 12 cremay and If your visitors from Ben decidedly to ice creameny—made guests also of about hours. Owned up benig Bwoman to to cream is — Boulder, adults dairy the Vermont and the weekend permises. While Moo way

## スパムメール

スパム(SPAM)メール
 不特定多数のアドレス宛に発信される迷惑なメール
 薬品, 偽ブランド品, アダルトサイト, 詐欺, など
 基本は「無視」、メールソフトのフィルターも利用
 やっていけないこと
 スパムメールに返事を書く
 スパムメール内のリンクをクリック

- 添付ファイルを開ける
- 自分でスパムメールを送る, 転送する

## セキュア リバース プロキシ

## 主に学外ネットワークからの 学内ウェブサービスへの安全な接続・利用を 可能にするサービス

| 東北大学<br>セキュアリバースプロキシ<br>Secure Reverse Proxy Tohoku University |
|----------------------------------------------------------------|
| 東北大IDは、半角英数字で入力して下さい。                                          |
| 東北入ID パスワード ログイン                                               |
| Copyright (c) 2000–2009 Falcon System Consulting Inc.          |

| [38] (mage) |            |         |       |         |           |
|-------------|------------|---------|-------|---------|-----------|
|             | 78         | 83      | 13    | 42      | 94        |
| 91          | e-¢        | $\odot$ | Ŵ     | ×       |           |
| 52          |            | 00      | 1     | Ē.      | 1         |
| 47          | 6          | 2       |       | /       | <b>*</b>  |
| 28          | -          | 3       | Ĩ     | X       | 1         |
| 57          | 1          | Ô       | 1     | *       | <b>ii</b> |
|             |            |         |       |         |           |
|             | <b>D</b> 2 | ヴイン クリア | 入力通常表 | 示 パネル非縁 | 辰 再描画     |
| 絵柄を選択して     | ください       |         |       |         | page.1/   |

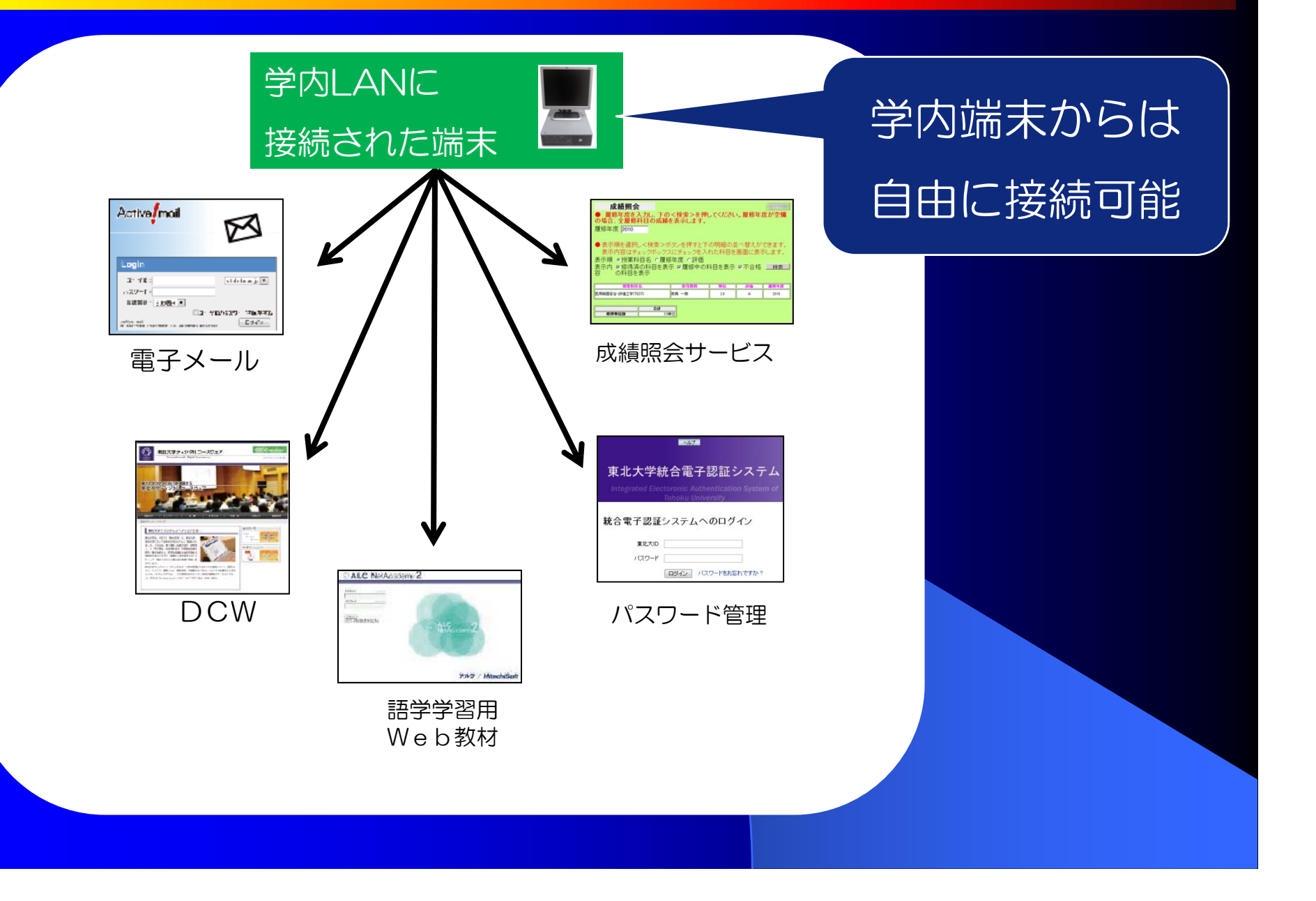

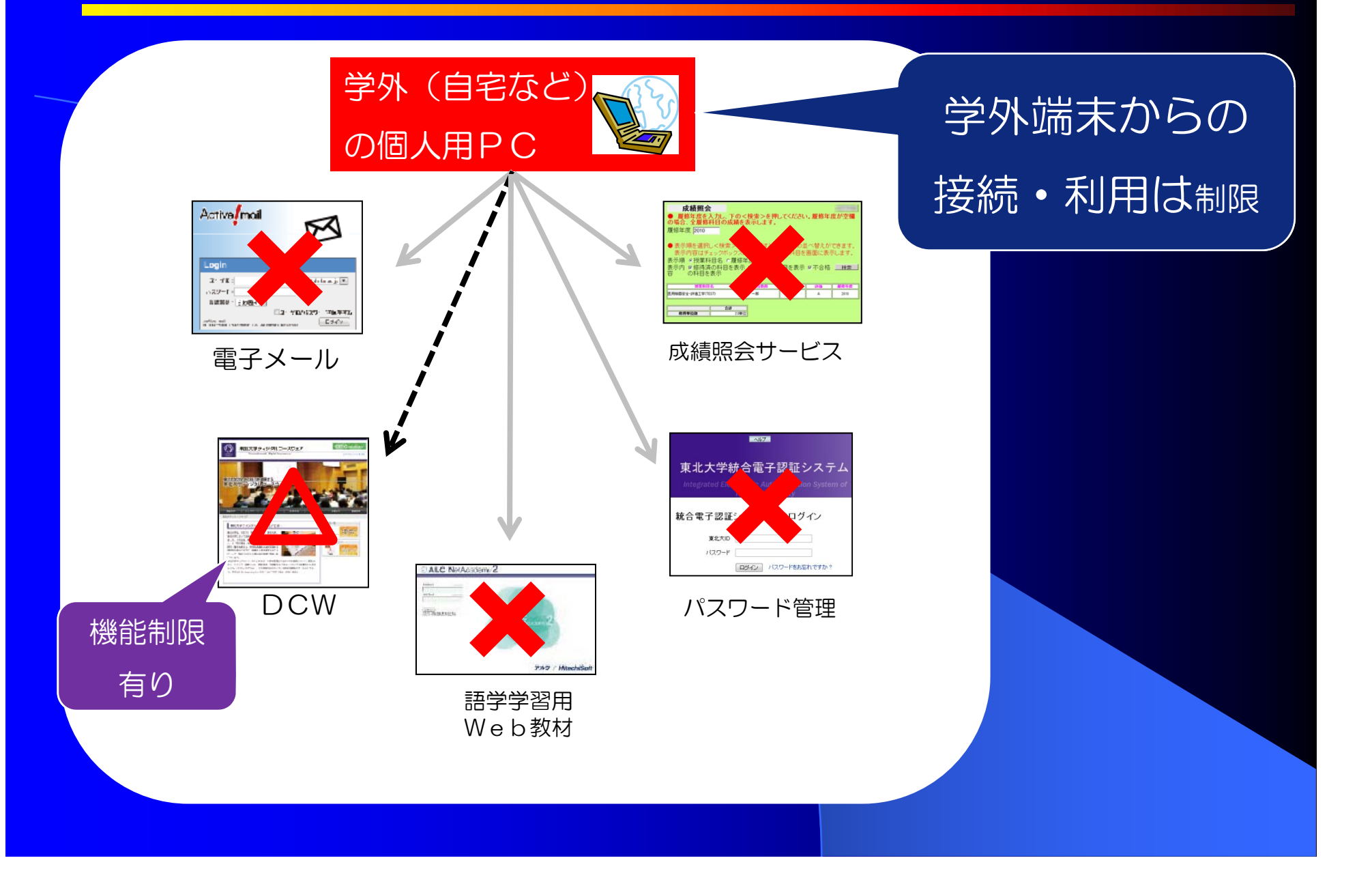

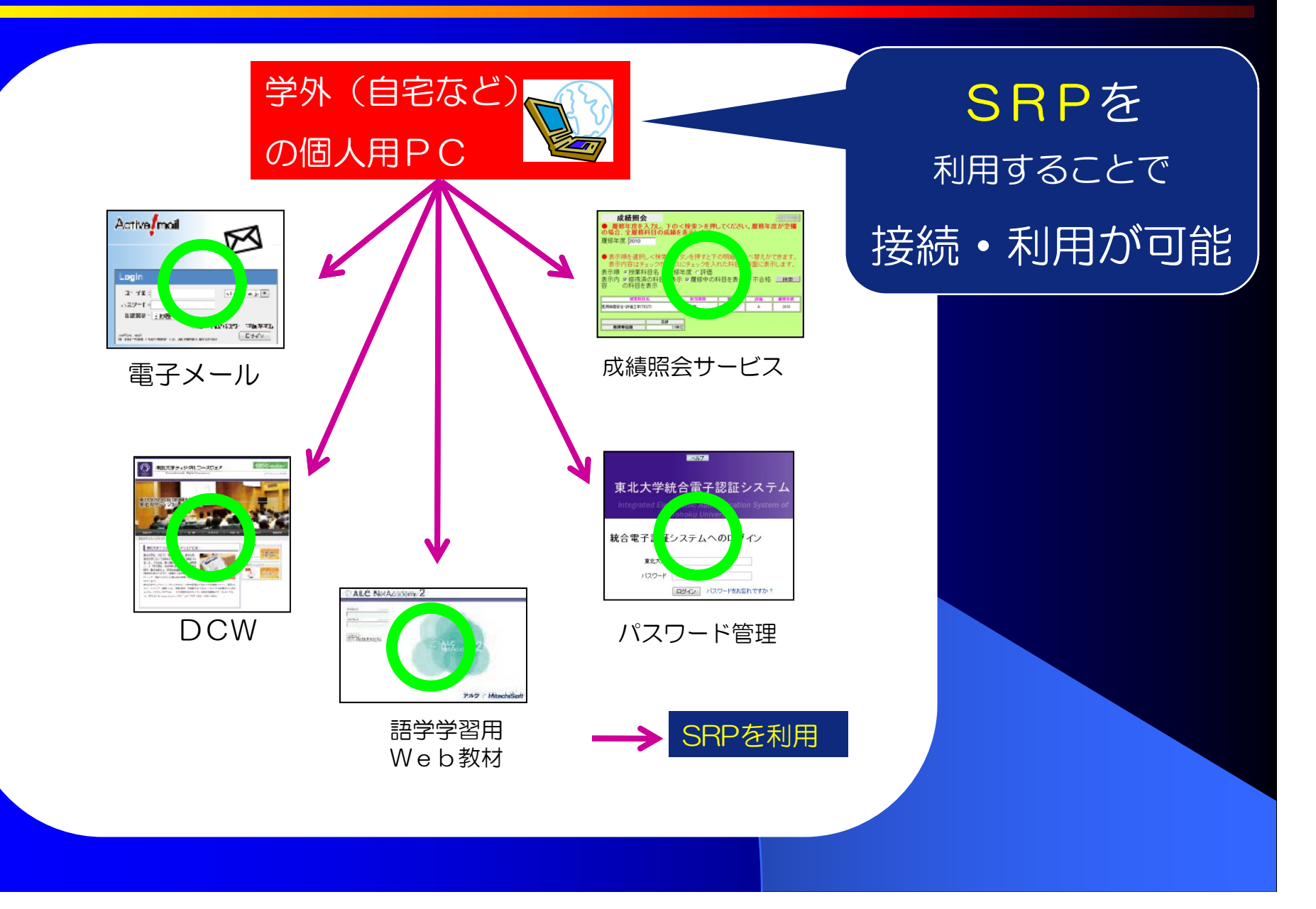

①SRPのトップページへ接続する

## https://www.srp.tohoku.ac.jp/

| 東北大学<br>セキュアリバースプロキシ SRPP<br>Secure Reverse Proxy Tohoku University |
|---------------------------------------------------------------------|
| 東北大IDは,半角英数字で入力して下さい。                                               |
| 東北大ID                                                               |
| パスワード                                                               |
| ログイン                                                                |
| Convright (c) 2000–2009 Falcon System Consulting Inc                |

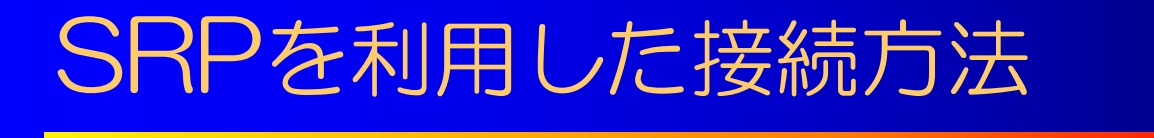

#### ②東北大丨D認証でログイン

|                                                                    | 東北大ID                                                                                                    |
|--------------------------------------------------------------------|----------------------------------------------------------------------------------------------------|
| 東北大学<br>まュアリバースプロキシ SRPP<br>Secure Reverse Proxy Tohoku University | <section-header></section-header>                                                                                                    |
| 東北大IDは,半角英数字で入力して下さい。                                              | The Related UP is a super-state of the super-<br>transformed service of the Relationshift of the Relation of the Relationshift of the Relation of the Relationshift of the Relation of the Relationshift of the Relationshift |
| 東北大ID                                                              | 共通パスワード                                                                                                    |
| クリック <u>ログイン</u>                                                   |                                                                                                    |
| Copyright (c) 2000–2009 Falcon System Consulting,Inc.              |                                                                                                    |
| 学内LANからの接続時は以上でOK!                                                 |                                                                                                    |

③イメージマトリックス認証(学外からの接続時のみ)

事前登録済みのワンタイムパスワードキー(3つの絵柄とその順序)に従い 3つの絵柄を正しい順序で選択する。

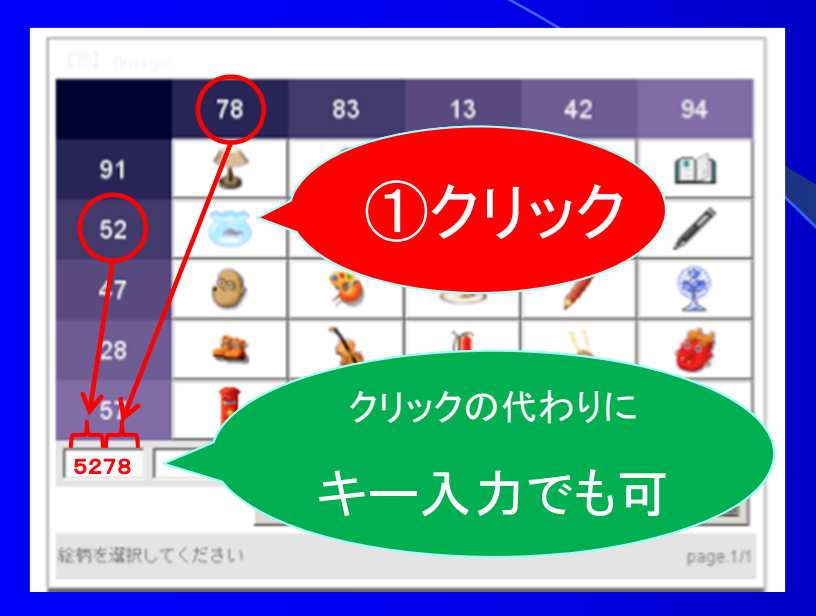

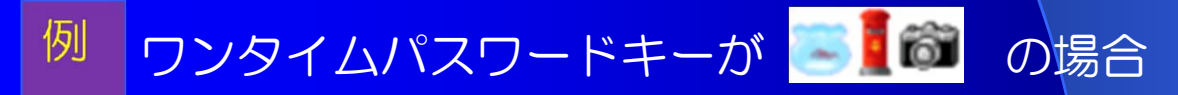

③イメージマトリックス認証(学外からの接続時のみ)

事前登録済みのワンタイムパスワードキー(3つの絵柄とその順序)に従い 3つの絵柄を正しい順序で選択する。

![](_page_52_Picture_3.jpeg)

![](_page_52_Picture_4.jpeg)

③イメージマトリックス認証(学外からの接続時のみ)

事前登録済みのワンタイムパスワードキー(3つの絵柄とその順序)に従い 3つの絵柄を正しい順序で選択する。

![](_page_53_Picture_3.jpeg)

## ワンタイムパスワードキーが の場合 今回のパスワードは 5278 5778 5783

③イメージマトリックス認証(学外からの接続時のみ)

事前登録済みのワンタイムパスワードキー(3つの絵柄とその順序)に従い 3つの絵柄を正しい順序で選択する。

![](_page_54_Figure_3.jpeg)

## 東北大学ポータルサイト

#### SRP認証後に最初に表示されるページ

| TOHORU UNIVERSITY Portal Site                                                | ログ                                                                    |
|------------------------------------------------------------------------------|-----------------------------------------------------------------------|
| )。ようこそ ph17172648 さん                                                         |                                                                       |
| ・初期パスワード変更のお願い                                                               |                                                                       |
| 初期パスワードのまま放量することは危険ですので、なるべく速<br>い、                                          | やかに、初期パスワードから独自の秘密パスワードへ変更してくださ                                       |
| ・電子メールサービスについて                                                               |                                                                       |
| 現在, 電子メールサービスにつきまして, シングルサインオン (S<br>ください, (SSO機能のみの停止であり, 電子メールサービス自身       | 50) 機能を一時得止しております。現在時間中ですので、暫くお待ち<br>は通常通り稼働しております。)                  |
| 学生向け利用支援サービス                                                                 | → 救売加速サービス                                                            |
| Webメールサービス     tassultactationの時間                                            | <ul> <li>教務情報システム</li> <li>教務機構</li> <li>投業の層移置録・確認・成績組会など</li> </ul> |
| 学内LAN(TAINS)利用者限定サービス                                                        | <u>学部学生用 大学語学生用</u><br>                                               |
| - <u>キャンパス無線LAN 利用力イド</u>                                                    |                                                                       |
| 認証システム・バスワード管理                                                               | 全学向け学習支援Webザービス                                                       |
|                                                                              |                                                                       |
| 金学電子認証システム用バスワードの変更                                                          | <ul> <li>東北大学インターネットスクール ISTU</li> </ul>                              |
| セキュアリバースフロキシ SRP 550<br>SRPのイメージマトリクス総証用/(スワード生成キーの設定<br>および変更<br>・SRPMU用ガイド | <ul> <li>         ・</li></ul>                                         |
| <ul> <li></li></ul>                                                          | 素曲検索サービス。電子ジャーナルリスト、データベース・<br>ツールインデックス、MyLibrary など各種サービス           |

 1 本学主要情報サービスのリンク集
 2 SSO (Single Sign On)機能
 3 SRPによるセキュア通信
 4 イメージマトリックス認証用の ワンタイムパスワードキーの登録・変更

主な機能

## 東北大学ポータルサイトのメリット

![](_page_56_Figure_1.jpeg)

## 東北大学ポータルサイトのメリット

![](_page_57_Figure_1.jpeg)

## 東北大学ポータルサイトのメリット

![](_page_58_Figure_1.jpeg)

## SRP/ポータルサイトの利用方法

![](_page_59_Figure_1.jpeg)

## 東北大学ポータルサイト

## ④ イメージマトリックス認証用の ワンタイムパスワードキーの登録・変更

![](_page_60_Figure_2.jpeg)